# Viktigt meddelande angående nätverksskydd: Ändring av standardlösenord för inloggning

Standardlösenordet för inloggning till maskininställningarna är antingen:

- access
- initpass
- lösenordet som finns på baksidan av maskinen med etiketten "Pwd"

Om maskinen inte har ett standardlösenord lämnas lösenordsfältet tomt.

#### Ändra standardlösenordet

Vi rekommenderar starkt att standardlösenordet ändras för att skydda maskinen från obehörig åtkomst, och för att göra följande funktioner och programvara\* mer säkra:

- Webbaserad hantering
- BRAdmin Light/Professional

\* Funktioner och programvara varierar beroende på din modell

Se instruktionerna för att ändra standardlösenordet för din modell:

| 1. | RJ-serien                                  | 2 |
|----|--------------------------------------------|---|
| 2. | TD- och TJ-serien                          | 3 |
| 3. | VC-serien                                  | 5 |
| 4. | QL-810Wc/QL-820NWBc/QL-1110NWBc/PT-P900Wc  | 6 |
| 5. | Övriga mobila skrivare och etikettskrivare | 7 |

#### 1. RJ-serien

 Ange http://skrivarens\_IP-adress i webbläsarens adressfält, där skrivarens\_IP-adress är skrivarens IP-adress eller skrivarservernamnet.

Till exempel, om skrivarens IP-adress är 192.168.1.2, ange http://192.168.1.2

2. Om maskinen uppmanar dig att ange ett lösenord, anger du standardlösenordet (**access**, **initpass** eller lösenordet som finns på baksidan av maskinen med etiketten "Pwd").

Bekräfta standardlösenordet genom att skriva ut skrivarinställningarna/-informationen och se efter i fältet **Default Password** (Standardlösenord). Mer information finns på <u>support.brother.com</u> där du kan visa *Bruksanvisning* på sidan **Manualer** för din modell.

- 3. Klicka på fliken Administrator (Administratör).
- 4. Ange lösenordet du vill använda.
- I fältet Confirm New Password (Bekräfta nytt lösenord) anger du det nya lösenordet igen.
  Anteckna lösenordet vid behov och förvara det på en säker plats.
- 6. Klicka på Submit (Skicka).

## 2. TD- och TJ-serien

 Ange http://skrivarens\_IP-adress i webbläsarens adressfält, där skrivarens\_IP-adress är skrivarens IP-adress eller skrivarservernamnet.

Till exempel, om skrivarens IP-adress är 192.168.1.2, ange http://192.168.1.2

2. Ange vid behov följande användar-ID:

| Modell                                 | Användar-ID |
|----------------------------------------|-------------|
| TD-4100N                               | admin       |
| TD-4420DN/4520DN/4550DNWB              | initpass    |
| TD-4420TN/4520TN/4650TNWB/4650TNWBR/   | root        |
| 4750TNWB/4750TNWBR                     |             |
| TJ-4005DN/4010TN/4020TN/4120TN/4021TN/ |             |
| 4121TN/4021TNR/4121TNR                 |             |
| TJ-4420TN/4520TN/4620TN/4422TN/4522TN  |             |

3. Om maskinen uppmanar dig att ange ett lösenord, anger du standardlösenordet (**access**, **initpass** eller lösenordet som finns på baksidan av maskinen med etiketten "Pwd").

 (Ej tillämpligt för modellerna TD-4420TN/4520TN/4650TNWB/ 4650TNWBR/4750TNWB/4750TNWBR, TJ-4005DN/4010TN/ 4020TN/4120TN/4021TN/ 4121TN/4021TNR/4121TNR och TJ-4420TN/4520TN/ 4620TN/4422TN/4522TN) Bekräfta standardlösenordet genom att skriva ut skrivarinställningarna/informationen och se efter i fältet **Default Password** (Standardlösenord). Mer information finns på <u>support.brother.com</u> där du kan visa *Bruksanvisning* på sidan **Manualer** för din modell.

4. Klicka på fliken **Administrator** (Administratör) eller **Password** (Lösenord).

Om din webbläsare visar ytterligare en säkerhetsruta, anger du ditt standard-ID och lösenord. Klicka sedan på [**OK**]. Användar-ID: admin Standardlösenord: lösenordet som finns på baksidan av maskinen

Standardlösenord: lösenordet som finns på baksidan av maskinen med etiketten "Pwd"

- 5. Ange lösenordet du vill använda.
- I fältet Confirm New Password (Bekräfta nytt lösenord) anger du det nya lösenordet igen. Anteckna lösenordet vid behov och förvara det på en säker plats.
- 7. Klicka på Submit (Skicka) eller Set (Ställ in).

### 3. VC-serien

 Ange http://skrivarens\_IP-adress i webbläsarens adressfält, där skrivarens\_IP-adress är skrivarens IP-adress eller skrivarservernamnet.

Till exempel, om skrivarens IP-adress är 192.168.1.2, ange http://192.168.1.2

2. Maskinens sida för Webbaserad hantering visas. Gå till AirPrintalternativ > Administratörens inloggningslösenord.

Om Administratörens inloggningslösenord inte visas klickar du på Administratörsinloggning > anger standardlösenordet > klickar på Logga in.

- Skriv lösenordet som du vill använda i fältet Ange det nya lösenordet.
  Anteckna lösenordet vid behov och förvara det på en säker plats.
- 4. I fältet Bekräfta lösenordet skriver du det nya lösenordet igen.
- 5. Klicka på Skicka.

#### 4. QL-810Wc/QL-820NWBc/QL-1110NWBc/PT-P900Wc

 Ange http://printer\_IP-address i webbläsarens adressfält, där printer\_IP-address är skrivarens IP-adress eller skrivarservernamnet.

Om skrivarens IP-adress till exempel är 192.168.1.2 anger du https://192.168.1.2

 Ange standardlösenordet för inloggning som finns på din skrivare och som är markerat med "Pwd" och klicka sedan på Login (Logga in).

Bekräfta standardlösenordet genom att skriva ut skrivarinställningarna/-informationen och se efter i fältet **Default Password** (Standardlösenord). Mer information finns på <u>support.brother.com</u> och i *Bruksanvisningen* på sidan **Manualer** för din modell.

 Gå till navigeringsmenyn och klicka sedan på Administrator (Administratör) > Login Password (Lösenord för inloggning).

 $\overrightarrow{\mathbb{B}}$  Börja från = om navigeringsmenyn inte visas på skärmens vänstra sida.

- Följ riktlinjerna för Login Password (Lösenord för inloggning) och ange ditt lösenord i fältet Enter New Password (Ange nytt lösenord).
- 5. Ange lösenordet en gång till i fältet **Confirm New Password** (Bekräfta nytt lösenord).
- 6. Klicka på Submit (Skicka).

## 5. Övriga mobila skrivare och etikettskrivare

#### PT-E550W-användare

När du vill kontrollera och ändra skrivarens standardlösenord går du till <u>support.brother.com</u> och visar *Viktigt meddelande angående nätverksskydd: Endast modell PT-E550W* på sidan **Manualer** för din modell.

 Ange http://skrivarens\_IP-adress i webbläsarens adressfält, där skrivarens\_IP-adress är skrivarens IP-adress eller skrivarservernamnet.

Till exempel, om skrivarens IP-adress är 192.168.1.2, ange http://192.168.1.2

2. Om maskinen uppmanar dig att ange ett lösenord, anger du standardlösenordet (**access**, **initpass** eller lösenordet som finns på baksidan av maskinen med etiketten "Pwd").

 Bekräfta standardlösenordet genom att skriva ut skrivarinställningarna/-informationen och se efter i fältet Default
Password (Standardlösenord). Mer information finns på support.brother.com där du kan visa Bruksanvisning på sidan
Manualer för din modell.

- 3. Klicka på fliken Administrator (Administratör).
- 4. Ange lösenordet du vill använda.
- I fältet Confirm New Password (Bekräfta nytt lösenord) anger du det nya lösenordet igen. Anteckna lösenordet vid behov och förvara det på en säker plats.
- 6. Klicka på Submit (Skicka).